## How to Claim your Tickets

Step 1: When logging into the ticketing software to download your four guest tickets, you <u>MUST</u> use the email that notified you about your tickets. This will be your New Paltz email or your personal account (Gmail, Yahoo, Etc.). If you don't remember your account password, use the "Need help logging in?" link below to initiate a password reset. If you have an existing account and enter your email in the New User box it will help you recover your existing account.

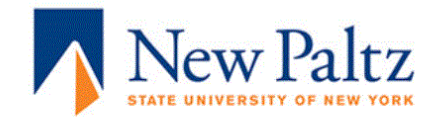

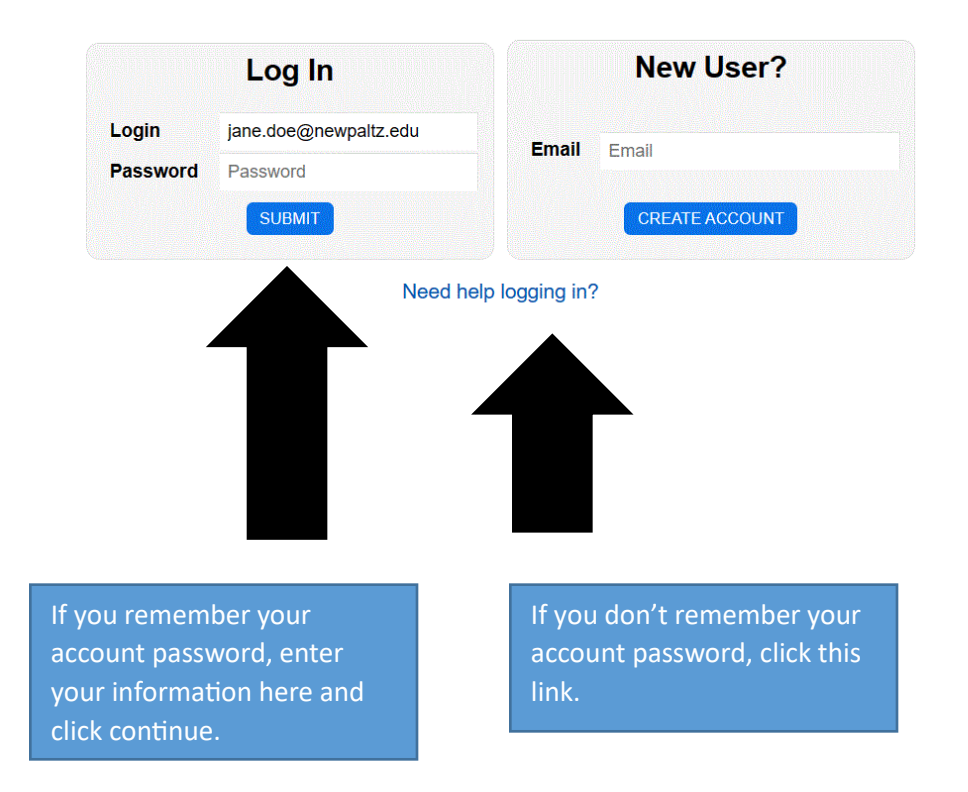

Step 2: Enter your desired quantity of tickets (up to 4), Select add to cart, Select continue:

| Plea             | ase place the number of ti<br>Then click the gree<br>Please | ckets you desire into the c<br>n "Continue" button which<br>note that you have 20 mi | quantity box ar<br>appears after<br>nutes to comp | nd select the blu<br>seats are adde<br>lete your order. | ue "Add to<br>d to the ca | Cart" bu<br>rt. | tton       |        |
|------------------|-------------------------------------------------------------|--------------------------------------------------------------------------------------|---------------------------------------------------|---------------------------------------------------------|---------------------------|-----------------|------------|--------|
| Date             |                                                             |                                                                                      | Details                                           |                                                         |                           |                 |            |        |
| MAY<br>19<br>FRI | May 2023 Graduate<br>Commencement<br>Ceremony               | Graduate Ceremony<br>Old Main Quad<br>Graduate Commencer<br>6:00 PM                  | (5/19/2023)<br>nent (5/19/23)                     | )                                                       |                           |                 |            |        |
|                  |                                                             | All                                                                                  | General Admission                                 |                                                         |                           |                 |            |        |
| < BACK           | Section:                                                    |                                                                                      | Availa                                            | able: 20+                                               | Quan                      | tity            | ADD TO C   | ART    |
|                  |                                                             |                                                                                      | Event                                             | Section                                                 | Row                       | Seat            | Price      |        |
|                  |                                                             |                                                                                      | 05/19/23 6:00<br>PM                               | Commencement                                            | t G/A G/A                 | G/A             | \$0.00     |        |
|                  |                                                             |                                                                                      | 05/19/23 6:00<br>PM                               | Commencement                                            | t G/A G/A                 | G/A             | \$0.00     |        |
|                  |                                                             |                                                                                      | PM<br>05/19/23 6:00                               | Commencement                                            | t G/A G/A                 | G/A             | \$0.00     |        |
|                  |                                                             |                                                                                      | PM                                                | Commencement                                            | t G/A G/A                 | G/A             | \$0.00     |        |
|                  |                                                             |                                                                                      |                                                   |                                                         |                           |                 | DELET      | E      |
|                  |                                                             |                                                                                      |                                                   |                                                         | Item Coun                 | t:4 Pr          | ice Total: | \$0.00 |
|                  |                                                             |                                                                                      |                                                   |                                                         | CANCE                     | L               | CONTIN     | UE     |
|                  |                                                             |                                                                                      |                                                   |                                                         |                           |                 |            |        |
|                  |                                                             |                                                                                      |                                                   |                                                         |                           |                 |            |        |

## Step 3: Review Tickets and select continue:

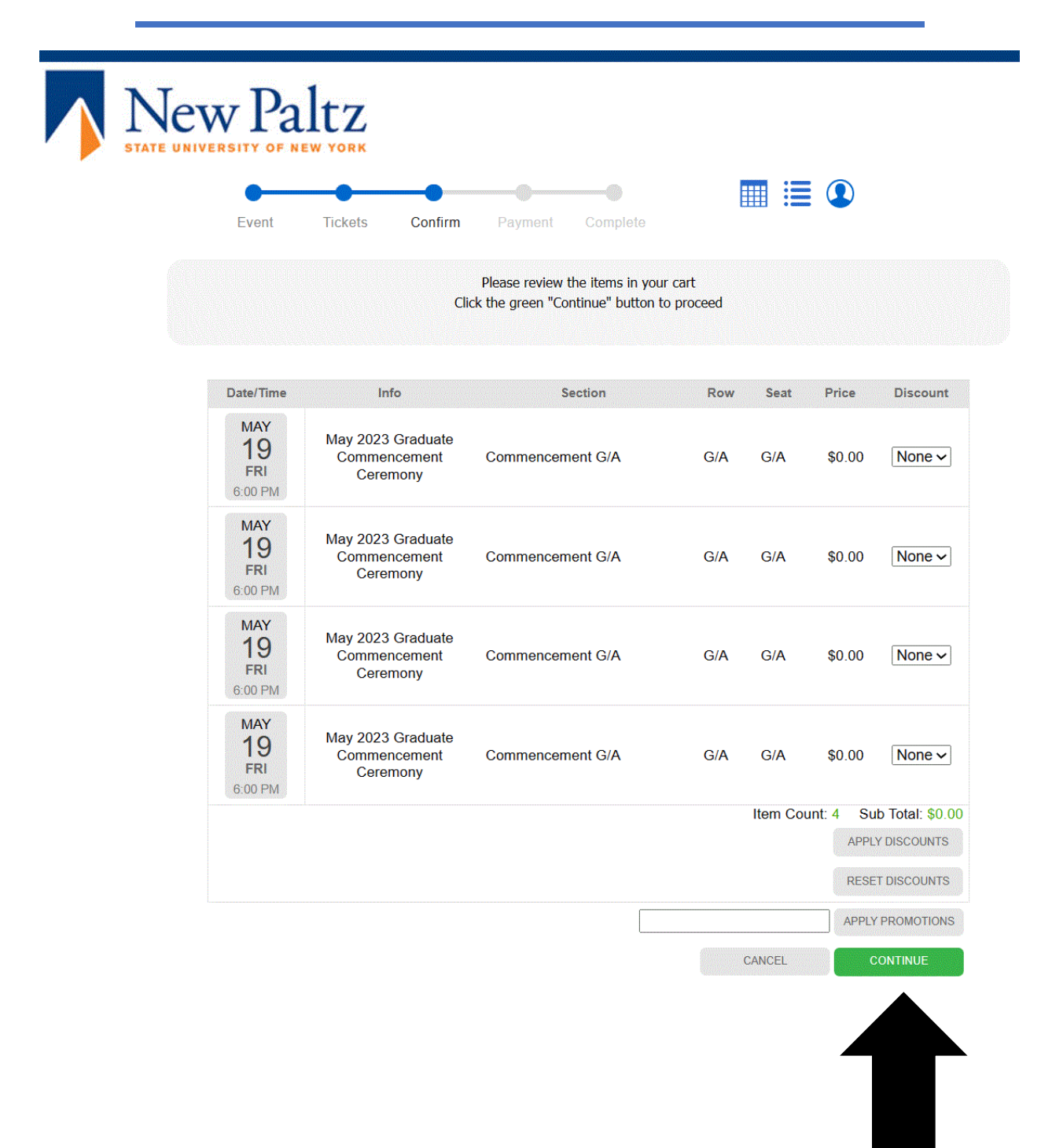

## Step 4: Submit Order to complete the ticket claim process:

| STATE UNIVERSIT                           | TAITZ              |                      |        |        |                    |           |                                         |  |
|-------------------------------------------|--------------------|----------------------|--------|--------|--------------------|-----------|-----------------------------------------|--|
|                                           | • •                | •                    | -•     |        |                    |           |                                         |  |
|                                           | Event Ticket       | s Confirm F          | Payme  | nt     | Complete           |           |                                         |  |
|                                           |                    |                      |        |        |                    |           |                                         |  |
|                                           | Please click "     | Submit Order" to cor | nplete | e your | order and finalize | your com  | mencement tickets.                      |  |
|                                           |                    |                      |        |        |                    |           | Payment and Delivery                    |  |
| Cart                                      |                    |                      |        |        |                    | Pay with: |                                         |  |
| Info                                      | Date               | Section              | Row    | Seat   | Product            | Price     | \$0 Reservation ~                       |  |
| May 2023 Graduate                         | 05/19/2023 6:00 PM | Commencement G/A     | G/A    | G/A    | Ticket             | \$0.00    | Delivery                                |  |
| May 2023 Graduate                         | 05/19/2023 6:00 PM | Commencement G/A     | G/A    | G/A    | Ticket             | \$0.00    | Print-At-Home / Mobile (\$0 additional) |  |
| ommencement Ceremony                      |                    |                      |        |        |                    |           | CANCEL SUBMIT ORDER                     |  |
| May 2023 Graduate<br>ommencement Ceremony | 05/19/2023 6:00 PM | Commencement G/A     | G/A    | G/A    | Ticket             | \$0.00    | Billing Addr                            |  |
| May 2023 Graduate                         | 05/19/2023 6:00 PM | Commencement G/A     | G/A    | G/A    | Ticket             | \$0.00    | Commencement Test Acco                  |  |
| ,                                         | Item Count: 4      |                      |        |        |                    |           | , NY                                    |  |
|                                           |                    |                      |        |        | Calculated Total:  | \$0.00    | /                                       |  |
|                                           |                    |                      |        |        | Processing Fee:    | \$0.00    |                                         |  |
|                                           |                    |                      |        |        | Tax:               | \$0.00    | UPDATE                                  |  |
|                                           |                    |                      |        |        |                    |           |                                         |  |

Final Confirmation Screen. Choose 'Print E-ticket' to view, print, or download your ticket. If all four tickets have been claimed, you will not be able to choose to 'Purchase More Tickets'.

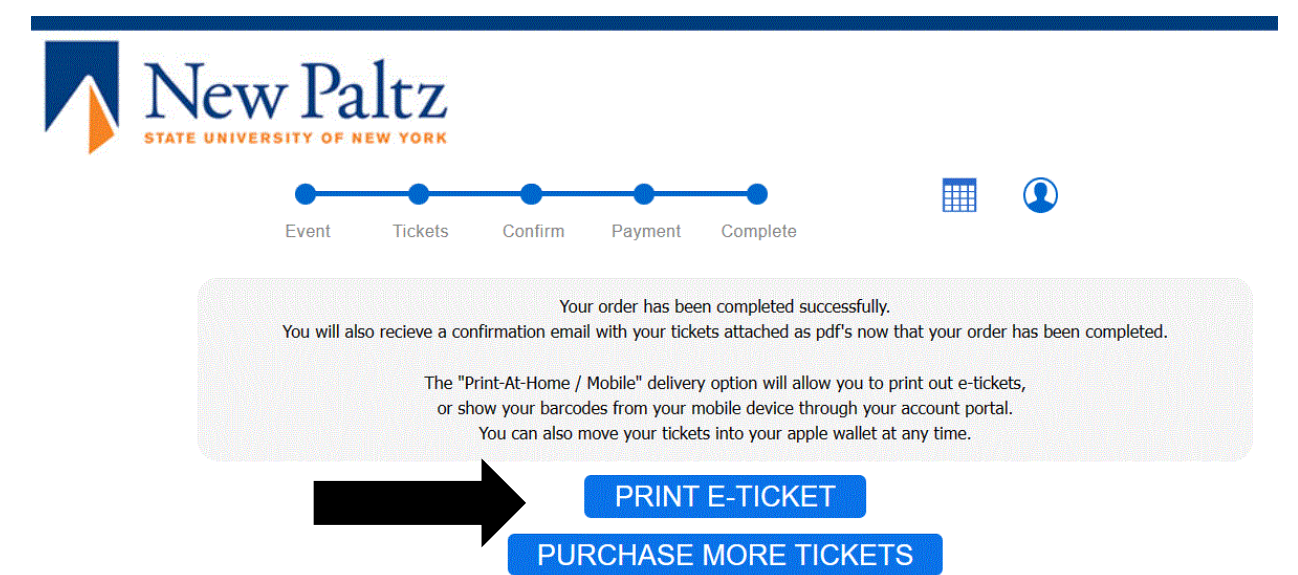

|                 | Order Details                           | Payment Details |                 |  |  |  |
|-----------------|-----------------------------------------|-----------------|-----------------|--|--|--|
| Confirmation ID | 8438                                    | Amount          | \$0.00          |  |  |  |
| Date            | 5/1/2023 4:00:54 PM                     | Payment Type    | \$0 Reservation |  |  |  |
| Delivery        | Print-At-Home / Mobile (\$0 additional) | i eljineni ijpe |                 |  |  |  |
| Total           | \$0.00                                  | Authcode        |                 |  |  |  |
| Buyer           | Commencement Test Account               | Status Message  |                 |  |  |  |

|                                 | Li               | st of Ti | ckets |          |        |                                                |  |  |
|---------------------------------|------------------|----------|-------|----------|--------|------------------------------------------------|--|--|
| Number of Tickets: 4            |                  |          |       |          |        |                                                |  |  |
| Event                           | Section          | Row      | Seat  | Discount | Sold   | Event Information                              |  |  |
| Graduate Commencement (5/19/23) | Commencement G/A | G/A      | G/A   |          | \$0.00 | Graduate Ceremony (5/19/2023)<br>Old Main Quad |  |  |
| Graduate Commencement (5/19/23) | Commencement G/A | G/A      | G/A   |          | \$0.00 | Graduate Ceremony (5/19/2023)<br>Old Main Quad |  |  |
| Graduate Commencement (5/19/23) | Commencement G/A | G/A      | G/A   |          | \$0.00 | Graduate Ceremony (5/19/2023)<br>Old Main Quad |  |  |
| Graduate Commencement (5/19/23) | Commencement G/A | G/A      | G/A   |          | \$0.00 | Graduate Ceremony (5/19/2023)<br>Old Main Quad |  |  |

Confirmation Email with PDF Tickets Attached:

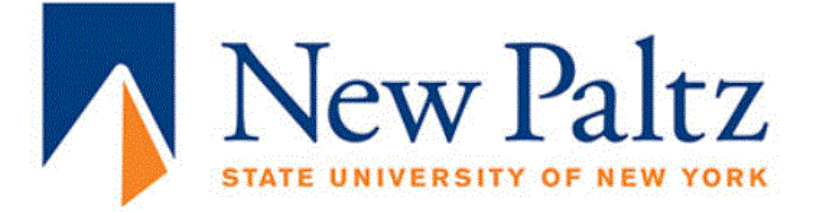

## Adam, here are your tickets!

See attached for PDF Tickets. Open this email on your iPhone to <u>download your Apple Passes</u>.

(For order placed on Thursday, April 27, 2023 at 9:38 AM for \$0.00. Confirmation ID: 8016.)

Web Portal

On Desktop? Use Web Portal to purchase more tickets, view orders, update account info and more.

Mobile Portal

On Mobile? Use Mobile Portal to view current orders, display barcodes on game day and more.

SUNY New Paltz Box Office

SUNY New Paltz Box Office 1 Hawk Drive New Paltz, NY 12561 (845) 257-3880 www.newpaltz.edu